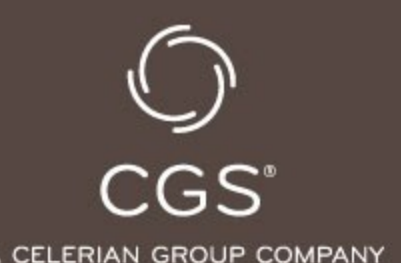

A Review of MLN SE18007: Recent & Upcoming Improvements in Hospice Billing & Claims Processing

Nykesha Scales, MBA

October 4, 2018

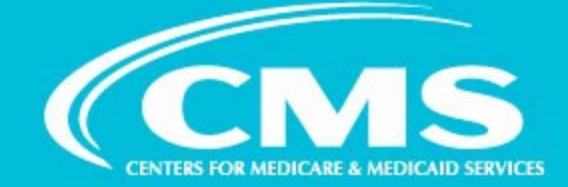

### **GoToWebinar Helpful Hints**

- Select "Phone" on "Audio" Pane to call in
  - All attendees are muted
- You may ask questions using the GoToWebinar "Question" Pane
- Handout found within the "Handout" pane in the GoToWebinar Control Panel
- Recording will be made available following the webinar (when available)

#### **Disclaimer**

This presentation was prepared as a tool to assist providers and is not intended to grant rights or impose obligations. Although every reasonable effort has been made to assure the accuracy of the information within these pages, the ultimate responsibility for the correct submission of claims and response to any remittance advice lies with the provider of services.

This publication is a general summary that explains certain aspects of the Medicare Program, but is not a legal document. The official Medicare Program provisions are contained in the relevant laws, regulations, and rulings. Medicare policy changes frequently, and links to the source documents have been provided within the document for your reference.

The Centers for Medicare & Medicaid Services (CMS) employees, agents, and staff make no representation, warranty, or guarantee that this compilation of Medicare information is error-free and will bear no responsibility or liability for the results or consequences of the use of this guide.

#### SE 18007: Recent and Upcoming Improvements In **Hospice Billing and Claims Processing**

https://www.cms.gov/Outreach-and-Education/Medicare-Learning-

<u>Network-MLN/MLNMattersArticles/Downloads/SE18007.pdf</u>

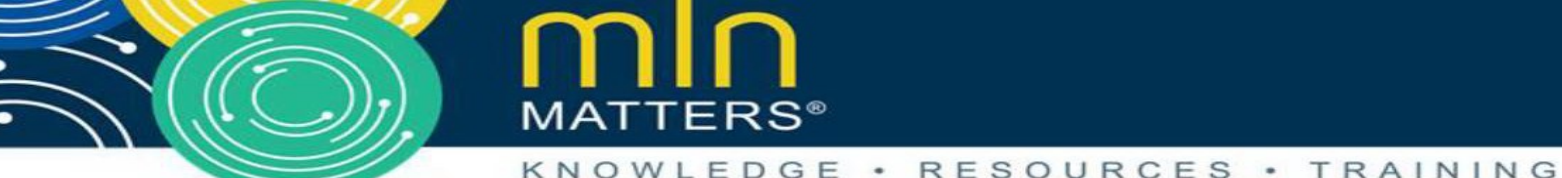

#### MATTERS<sup>®</sup>

#### Recent and Upcoming Improvements

#### In Hospice Billing and Claims Processing

MLN Matters Number: SE18007 Revised

Related Change Request (CR) Number: N/A

Article Release Date: August 20, 2018 Related CR Transmittal Number: N/A

Effective Date: N/A

Implementation Date: N/A

Note: This article was revised on August 20, 2018, to amend the process for removing a revocation date that was submitted in error. Other minor clarifications were made.

#### PROVIDER TYPE AFFECTED

This MLN Matters Article is intended for hospices billing Medicare Administrative Contractors (MACs) for services provided to Medicare beneficiaries.

#### PROVIDER ACTION NEEDED

Hospice billing staff should review this article to understand the recent and upcoming Medicare improvements to hospice billing and claims processing.

4

### **SE 18007: Recent Improvements**

 Submitting Notices of Election via Electronic Data Interchange (EDI)

Effective January 1, 2018, Medicare began to accept NOE and related transaction data using a non-standard implementation of the 837I claim transaction.

Companion guide for NOE transmissions available in the 'Downloads' section on the CMS Hospice Services website at, <u>https://www.cms.gov/Medicare/Medicare-Fee-for-Service-Payment/Hospice/index.html</u>.

5

### **SE 18007: Recent Improvements**

Correcting Election or Revocation Dates using Occurrence Code 56

Change Request (CR) 10064 (<u>https://www.cms.gov/Regulations-and-Guidance/Guidance/Transmittals/2017Downloads/R3866CP.pdf</u>)

Previously, if error was made in the election date on an NOE (TOB 8xA), hospice had to cancel the incorrect election (using TOB 8xD) and then submit a replacement NOE.

Corrected the election date in Medicare systems, but original NOE receipt date was lost. When replacement NOE was processed, often appeared it was submitted after the 5 day timely filing period. Resulted in the need to request an exception to the NOE timely filing requirement. This was an administrative burden.

# **Correcting Election Dates Using Occurrence Code 56**

Now, to correct an election date, the hospice can simply submit another TOB 8xA, <u>using the correct election date</u> as <u>the From, Admission dates and Occurrence Code 27 dates</u>.

\*\*The hospice must also submit the original, incorrect election date on the 8xA using occurrence code 56.

Medicare systems use this date to find the election record to be corrected, then replaces that election date with the corrected information.

7

# **Correcting Election Dates Using Occurrence Code 56**

The hospice must also indicate the NOE is a correction by adding condition code D0 (zero).

\*\*If occurrence code 56 and condition code D0 are not both present, the NOE will be returned to the hospice.

# In the example below, an incorrect election date of 1/1 is corrected to 1/7...

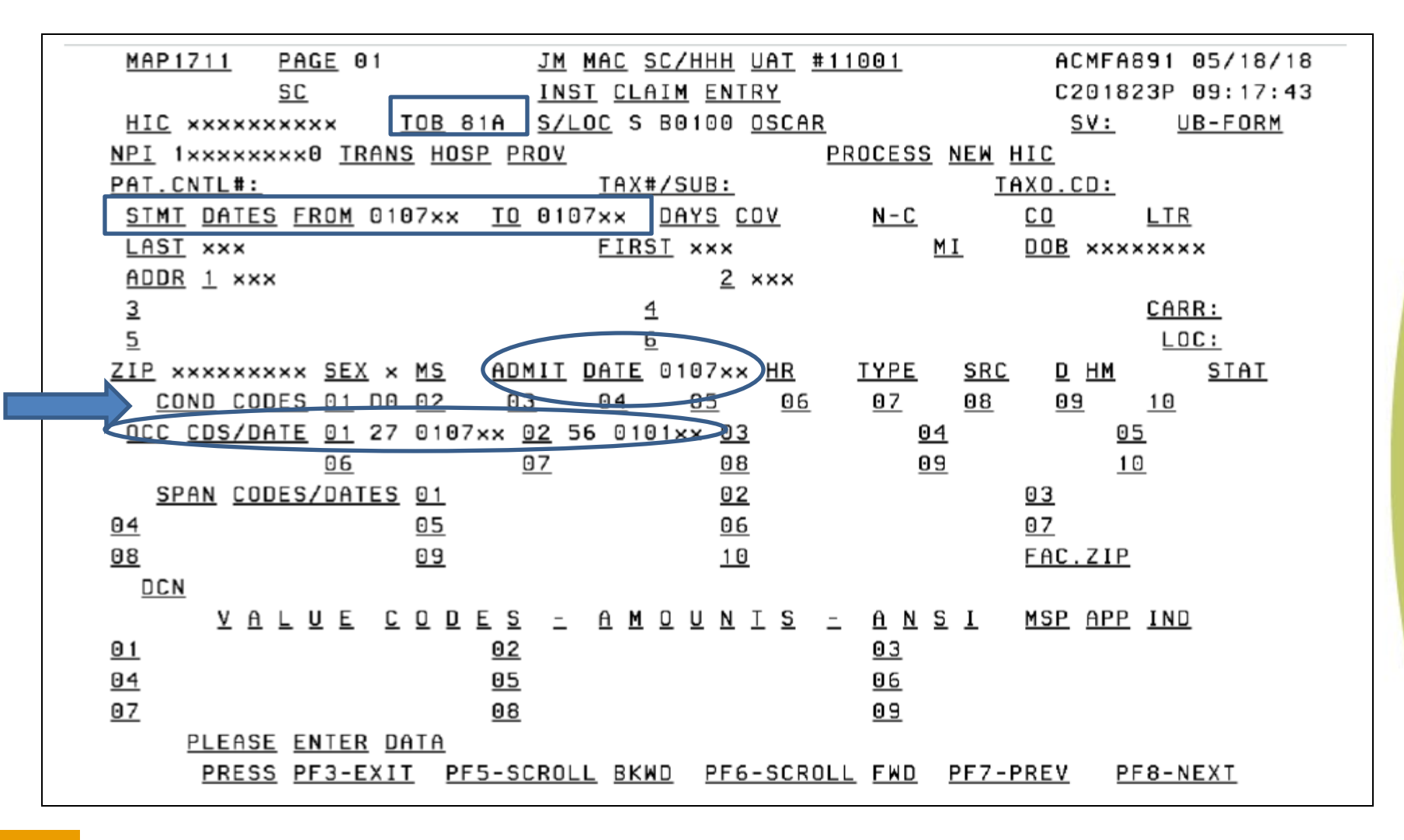

# **Correcting Revocation Dates Using Occurrence Code 56**

Hospice providers may use a similar process to correct a revocation date, if wrong date was submitted on a Notice of Termination/Revocation (NOTR) using TOB 8xB.

Simply submit another TOB 8xB, <u>using the correct revocation</u> <u>date as the Through date</u>.

\*\*Must also submit the original, incorrect revocation date on the 8xB using occurrence code 56.

# In the example below, the original revocation date of 3/28 is corrected to 3/31...

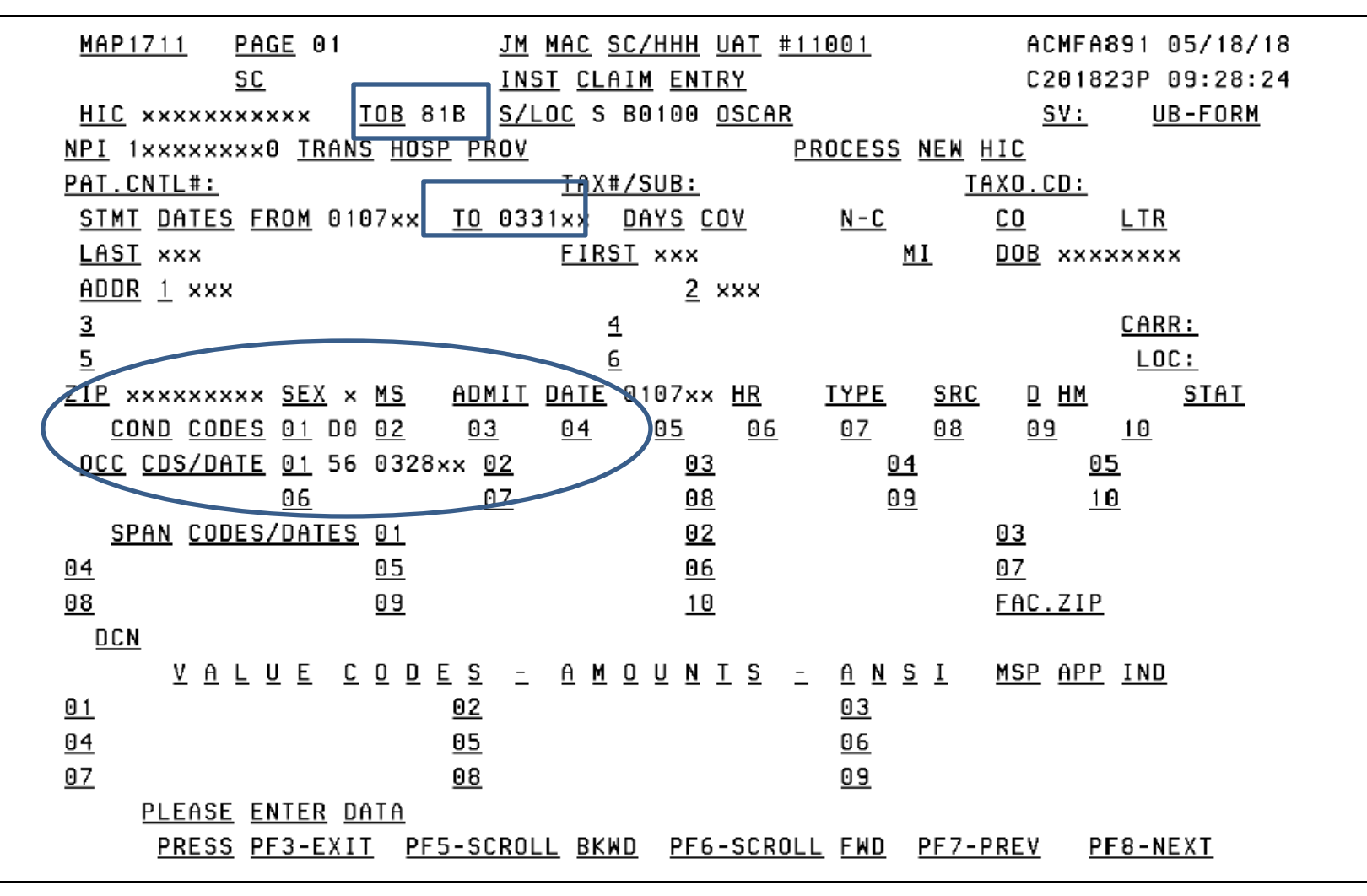

### **Revocation Date Submitted in Error??**

For instance, the beneficiary actually transferred to another hospice, rather than revoking their hospice benefit, the hospice can remove the revocation date in one of two ways.

- 1. If the <u>revocation date was originally submitted on a discharge claim</u>, the hospice can <u>submit an adjustment to the discharge claim</u> <u>changing the patient status code to 50 or 51</u>.
- 2. If the <u>revocation date was originally submitted on a NOTR (TOB</u> <u>8xB)</u>, the hospice will need to <u>cancel any claims processed in the</u> <u>benefit period</u>, remove the election period with TOB 8xD to remove the revocation date, and resubmit corrected information.

Original issuance of this article recommended submitting TOB 8xB with zeroes in the Through date. Further testing has shown that this process is not working. Medicare will implement this process in a future CR.

# \*\*These correction processes only apply to election or revocation dates on and after January 1, 2018.

### **JULY 2018 IMPROVEMENTS**

Over the past 2 years, Medicare has been planning, developing and testing a redesign of the way hospice elections are displayed in claims processing systems.

Redesign ensures hospice election and revocation date information are separate from benefit period information, so the two types of information can be changed independently.

## **JULY 2018 IMPROVEMENTS**

New hospice election period added to the Common Working File (CWF) system to carry electionrelated information. Existing hospice benefit period screens will continue to look the same, but election-related fields on those screens (revocation indicators, NOE receipt dates) will no longer be used.

MACs will convert all existing hospice benefit periods into the new election period and benefit period format if the revocation date on the benefit period is blank (current elections) or is 4 years old or less. Older benefit periods will remain in Medicare systems unchanged. All new hospice elections received on or after July 2, 2018 will create periods in the new formats.

Redesign of CWF hospice information benefits:

- Reduce NOE timely filing exception requests for providers, by ensuring benefit periods can be cancelled without removing the NOE receipt date.
- Allow NOTRs to be submitted at any time, rather than only when a benefit period covering the revocation date has been created by claims.
- Reduce workload for providers when reprocessing periods by automatically removing benefit periods when all claims in the period are cancelled.
- Enable easier implementation of future policy changes by ensuring data in Medicare systems reflect hospice coverage requirements more clearly.

### **New Election Period File & Screen**

As of July 2, 2018, when a hospice submits an NOE (TOB 8xA), Medicare systems will create an election period in Medicare systems that is separate from any benefit periods.

| ELGA        | CWF PART A    | ELIGIBILITY   | SYSTEM      | ELGACRO        |
|-------------|---------------|---------------|-------------|----------------|
| MM/DD/CCYY  | HH:MM:SS      | HOSPICE ELECT | ION PERIOD  | PAGE 17 OF XX  |
| IP-REC CN   | XXXXXXXXXX NM | XXXXXX IT X   | DB MMDDCCYY | SX X INT XXXXX |
| HOSPICE     |               |               |             |                |
| ELECTION    | PERIOD X      | PERIOD X      | PERIOD X    | PERIOD X       |
| ELECT DATE  | MMDDCCYY      | MMDDCCYY      | MMDDCCYY    | MMDDCCYY       |
| RECIPT DATE | MMDDCCYY      | MMDDCCYY      | MMDDCCYY    | MMDDCCYY       |
| REVOC DATE  | MMDDCCYY      | MMDDCCYY      | MMDDCCYY    | MMDDCCYY       |
| REVOC IND   | 9             | 9             | 9           | 9              |
| PROVIDER    | XXXXXX        | xxxxxx        | xxxxxx      | XXXXXX         |
| NPI         | *****         | *****         | *******     | * ****         |

### **Election Screen**

# Hospice Notice

# Election Screen

Beneficiary information Provider information Election date NOE receipt date Revocation date Revocation indicator

### Good to Know...

- NOE receipt date will be retained on the election period permanently.
- If a benefit period is cancelled, this will no longer remove the NOE receipt date from Medicare systems.
- If the election date is changed using the occurrence code 56/condition code D0 process, the NOE receipt date will not change.
- These improvements will reduce the number of NOE timely filing exceptions related to limitations in Medicare systems.

#### **Benefit Periods**

Unlike the past process, the 8xA will not create a hospice benefit period. Benefit periods will be created by submitting claims.

The CWF inquiry screen displaying benefit periods will look the same as it does today. Benefit period information will support claims processing functions only, while the election period carries only the beneficiary's election status.

#### **Benefit Periods**

Hospice providers will no longer need to submit Void/Cancel Notices (TOB 8xD) in order to remove hospice benefit periods.

If a hospice needs to cancel all the claims in a benefit period, Medicare systems will remove the hospice benefit period only when all the claims are cancelled.

This will reduce the number of submissions required when reprocessing periods due to sequential billing issues or other circumstances.

Since the NOE receipt date will remain on the election period when the benefit period is removed, these scenarios will no longer require NOE timely filing exception requests if the claims in the period are resubmitted later.

When a hospice submits an NOTR (TOB 8xB), Medicare systems will post a revocation date on the new CWF election period screen and change the revocation indicator to 1.

Similarly, if a revocation date is corrected using the 56/D0 process, the correct date will be displayed on the new CWF election period screen.

The hospice can take either of these actions regardless of whether a benefit period has been created by claims. This will remove a current barrier to prompt submission of NOTRs that also delays posting of subsequent NOEs. Removing this barrier will further reduce the need for NOE timely filing exceptions.

If the hospice files the discharge claim in lieu of the NOTR, the claims will also post the revocation date and revocation indicator on the new CWF election period screen, in addition to updating the TERM DATE of the benefit period to match the revocation date.

When a hospice submits a Change of Provider/Transfer Notice (TOB 8xC) or a Change of Ownership Notice (TOB 8xE), this will make no changes to the new CWF election period screen.

These transactions notify Medicare of the provider number that is allowed to bill for the beneficiary's hospice services, so an 8xC will post the START DATE2 on the hospice benefit period or an 8xE will post an OWNER CHANGE start date on the benefit period as they do today.

### **Benefit Period Screen**

# Claims

# Benefit Periods

Start Date Term date Provider number Days used Start date 2 Revocation indicator

### **NOTR Submission Changes**

#### No change in the provider number

Must submit the start date of the election period as the From date on the NOTR

#### Following a change of provider (transfer)

The From date on the NOTR must match the START DATE2 on the benefit period that initiated the transfer

#### Following a change of ownership

 The From date on the NOTR must match the owner change start date on the benefit periods

\*\*In all cases, the admission date on the NOTR must continue to match the From date

### **Void/Cancel Submissions**

Use an 8XD to

- Remove an election period
- Remove a transfer that was submitted in error
- Remove a change of ownership that was submitted in error
- It does not remove an NOTR filed in error

#### **Void/Cancel Submissions**

Hospices will need to be careful with the From date on the 8xD in order to remove the correct information.

#### No change in the provider number

- Must submit the start date of the election period as the From date on the 8xD
- All claims during the election must be cancelled before an election period can be removed

#### **Transfer or change of ownership**

From date on the 8xD must match the corresponding transfer or change date to ensure those dates are removed correctly

#### **Processing Impacts**

Claims will update the benefit period screens

- Must ensure the From and Admission dates match the election period start date
- Will ensure the first benefit period in the election is created correctly and subsequent claims will process
- Reason code U5181
  - If the From and Admission dates on the claim do not match the election period start date on the election screen (ELGA page 17)

CWF inquiry screen will continue to the look the same

|                                     |                    | Effects of Election Periods   |                                           |                               | Effects of Benefits<br>Periods                                                  |                                                   |  |
|-------------------------------------|--------------------|-------------------------------|-------------------------------------------|-------------------------------|---------------------------------------------------------------------------------|---------------------------------------------------|--|
| Transaction Type                    | Type<br>of<br>Bill | Creates<br>Election<br>Period | Changes<br>Existing<br>Election<br>Period | Removes<br>Election<br>Period | Creates<br>Benefit<br>Period                                                    | Changes<br>Existing<br>Benefit<br>Period          |  |
| Notice of Election Period           | 8xA                | Always                        | OC 56<br>only                             | Never                         | Never                                                                           | Never                                             |  |
| Notice of<br>Termination/Revocation | 8xB                | Never                         | Always                                    | Never                         | Never                                                                           | Makes<br>Term Date<br>match<br>revocation<br>date |  |
| Transfer Notice                     | 8xC                | Never                         | Never                                     | Never                         | Only when<br>no claims<br>have<br>created<br>periods for<br>previous<br>hospice | Always                                            |  |

|                               |                    | Effects of Election Periods   |                                                                     |                               | Effects of Benefits<br>Periods                                                       |                                          |
|-------------------------------|--------------------|-------------------------------|---------------------------------------------------------------------|-------------------------------|--------------------------------------------------------------------------------------|------------------------------------------|
| Transaction Type              | Type<br>of<br>Bill | Creates<br>Election<br>Period | Changes<br>Existing<br>Election<br>Period                           | Removes<br>Election<br>Period | Creates<br>Benefit<br>Period                                                         | Changes<br>Existing<br>Benefit<br>Period |
| Void/Cancel of Election       | 8xD                | Never                         | Never                                                               | Always                        | Never                                                                                | Never                                    |
| Change of Ownership<br>Notice | 8xE                | Never                         | Never                                                               | Never                         | Only when<br>no claims<br>have<br>created<br>periods for<br>previous<br>hospice      | Always                                   |
| Admit thru Discharge<br>Claim | 8x1                | Never                         | Adds<br>revocation<br>date and<br>rev ind., if<br>not a<br>transfer | Never                         | Always                                                                               | Always                                   |
| Admission Claim               | 8x2                | Never                         | Never                                                               | Never                         | Always                                                                               | Always                                   |
| Continuing Claim              | 8x3                | Never                         | Never                                                               | Never                         | If OC 27 is<br>present and<br>"Through"<br>date spans<br>end of<br>current<br>period | Always                                   |
| Discharge Claim               | 8x4                | Never                         | Adds<br>revocation<br>date and<br>rev ind., If<br>not a<br>transfer | Never                         | If OC 27 is<br>present and<br>"Through"<br>date spans<br>end of<br>current<br>period | Always                                   |

### **Resources & Reminders**

# CGS HH&H Web Page

http://www.cgsmedicare.com/hhh/index.html

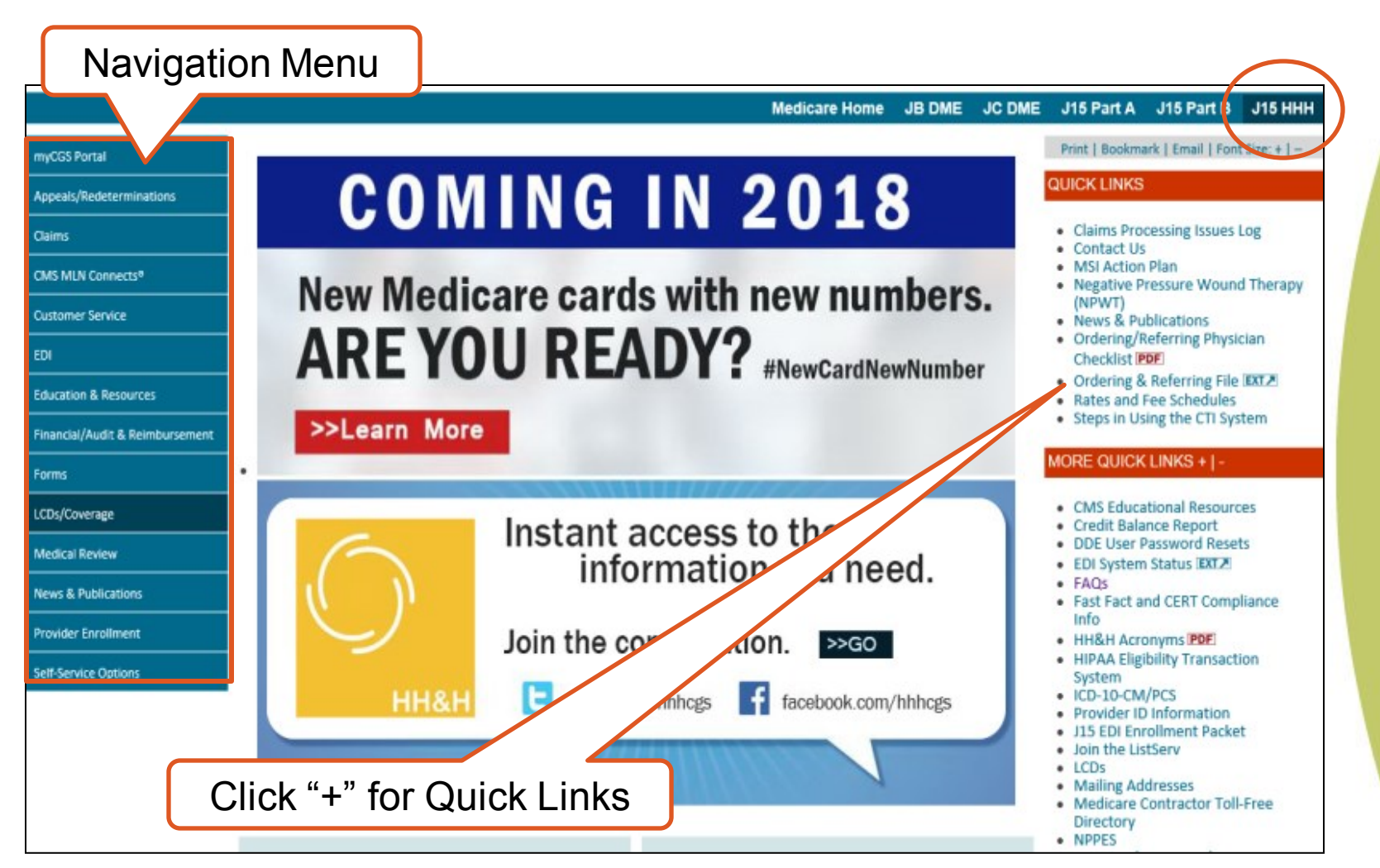

© 2018 Copyright, CGS Administrators, LLC.

| CGS HH&H Web                                                                                                    | ListServ Options                                                                                                    |                                                                                                    |
|----------------------------------------------------------------------------------------------------|----------------------------------------------------------------------------------------------------|----------------------------------------------------------------------------------------------------|
| http://www.cgsmedicare.c                                                                                                    | <u>com/hhh/index.html</u>                                                                                                    |                                                                                                    |
| CGS <sup>®</sup><br>A CELERIAN GROUP COMPANY                                                                                                    | Search Function                                                                                                    | MyCGS Login   Contact Us   Join/Update ListServ                                                                                                    |
|                                                                                                    | Medicare Home JB [                                                                                                    | IVR: 877-220.6289           PCC & myCGS: 877-299.4500           OME         JC DME           J15 Part A         J15 Part B           J15 HHH                                                                                                    |
| myCGS Portal Appeals/Redeterminations Audit                                                                                                    | NG IN 2018                                                                                                    | Print   Bookmark   Email   Pont Size: +   - QUICK LINKS  Claims Processing Issues Log Contact Us MSI Action Plan                                                                                                    |
| CHaims New Wedicar<br>CMS MLN Connects® AREYOU<br>Customer Service                                                                                                    | READY? #NewCardNewN                                                                                                    | Negative Pressure Wound Therapy<br>(NPWT)           News & Publications           Ordering/Referring Physician<br>Checklist [PDF]           Ordering & Referring File [IXT2]                                                                                               |
| Education & Resources Financial/Reimbursement                                                                                                    |                                                                                                    | Kates and Fee Schedules     Steps in Using the CTI System  MORE QUICK LINKS + ] -                                                                                                    |
| Forms       ICDs/Coverage       New Fet Just Addition         Medical Review       What can myCGS do for you         News & Publications       myCGS is an online portal that provide information and allows you to submit and transactions, including: | Ature<br>ded!<br>Cycle 2 Provider Enrollment<br>Revalidations<br>The Centers for Medicare & Medicaid S<br>(CMS) has completed its initial round of<br>revalidations and has begun Cycle 2. Fir<br>revalidation due date by accessing the I<br>Revalidation Lookup Tool IBSC2. Due d<br>updated every 60 days at the beginning<br>month. For more information, refer to 1 | HOT TOPICS<br>dervices<br>f<br>f<br>d your<br>Medicare<br>ates are<br>g of the<br>the<br>Computer Telephony Integration<br>(CTI)<br>Submitting Medicare Secondary<br>Payer (MSP Claims and<br>Adjustments<br>Provider Enrollment Revalidation<br>New Medicare Card Project |
| Self-Service Options  Beneficiary Eligibility information Checking Claims Status View and print Remittance Advices Financial Information Respond to Medical Review (MR) Ac Documentation Requests (ADRs) Submit and check the status of Rede Requests   | Iditional Hot Topics                                                                                                    | tte<br>f to<br>stion is<br>NEED HELP ?<br>FINDING WHAT<br>YOU NEED OR HAVE<br>A QUESTION? (slick here and akk us?)<br>CLAIMS                                                                                                    |
| Submit General Inquiries related to a topics     Submit annual cost reports //www.cgsmedicare.com/hhh/financial/index.html     MBI Look-Up Tool - NEW!                                                                                                  | a number of                                                                                                    |                                                                                                    |

#### **CPIL: Claims Processing Issues Log**

https://www.cgsmedicare.com/hhh/claims/fiss\_claims\_processing\_issues.html

#### Claims Processing Issues Log

Listed below are current system-related claims processing issues. Issues are shown by date reported with the most recently reported issue listed first. This log is updated frequently, as soon as information becomes available. CGS encourages you to review this log often and **prior to contacting the Provider Contact Center.** A list of resolved issues is also available at the end of this list. If you still have questions, please contact the Provider Contact Center or use one of our self-service tools.

| Date Reported                 | Description of Issue                                                                                                    |
|-------------------------------|----------------------------------------------------------------------------------------------------|
| 09.25.2018                    | Some claims are incorrectly going to the Return to Provider (RTP) file with reason code EA002 indicating the Health Insurance Claim Number (HICN)/ Medicare Beneficiary Identifier (MBI) is not valid.                                                                                        |
| 09.11.2018                    | Some Medicare Secondary Payer (MSP) home health and hospice claims are being overpaid, as FISS is not subtracting the primary payer payment from the Medicare reimbursement.                                                                                                    |
| 08.16.2018                    | CGS has identified an ongoing issue with the two tier (high/low) payment rates for Routine Home Care services.                                                                                                    |
| 07.19.2018                    | System issues resulted in the recent redesigned hospice election/revocation improvements implemented with the July 2018 system release as explained in SE18007. See the Updates section below for details.                                                                                    |
| 05.08.2018                    | Claims are being submitted with the new Medicare Beneficiary Identifier (MBI) and the Fiscal Intermediary Standard System (FISS) is attaching an invalid Health Insurance Claim Number (HICN) to the claim, causing the claim to go to the Return to Provider (RTP) file for various reasons. |
| 03.29.2018                    | The Fiscal Intermediary Standard System (FISS) rejected Non-Group Health Plan (GHP) (No-Fault, Worker's Comp, and Liability) claims processed on or after October 3, 2016, incorrectly.                                                                                                    |
| 05.24.2018 –<br>Closed        | The Fiscal Intermediary Standard System (FISS) has identified an issue with some Medicare Secondary Payment (MSP) claims.                                                                                                    |
| <b>06.14.2018</b> –<br>Closed | Providers are unable to correct claims and home health Requests for Anticipated Payments (RAPs) that are in the return to provider (RTP) file with reason code U6803. In addition, home health providers are unable to enter RAPs for beneficiaries that have an open MSP record.             |
| 06.05.2018 –<br>Closed        | Medicare Secondary Payer (MSP) home health final claims and LUPA claims are being overpaid. Claims received after April 2, 2018 and paid after April 27, 2018 are paying without consideration of the primary payment and OTAF amounts.                                                       |

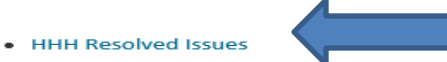

Top

#### **CPIL: Claims Processing Issues Log**

https://www.cgsmedicare.com/hhh/claims/fiss\_claims\_processing\_issues.html

System issues resulted in the recent redesigned hospice election/revocation improvements implemented with the July 2018 system

|                        | release as explained in SE180                                                                                                    | 07. See the Updates section b                                                                                                    | elow for details.                           |                               |  |  |  |
|------------------------|----------------------------------------------------------------------------------------------------|----------------------------------------------------------------------------------------------------|---------------------------------------------|-------------------------------|--|--|--|
| Status                 | Provider Type Impacted                                                                                                    | Reason Codes                                                                                                    | Claim Coding Impact                         | Date Resolved                 |  |  |  |
| Closed                 | Hospice                                                                                                    | U5159<br>U5173<br>U514A<br>U5162<br>U5181                                                                                                    | Occurrence Code 27 and<br>Type of Bill 8XC. | 09/27/2018                    |  |  |  |
| Updates                | 09.27.2018 – A resolution to claims with reason code U5159 and U5162 has been implemented.                                                                                          |                                                                                                    |                                             |                               |  |  |  |
|                        | 09.25.2018 – A resolution t                                                                                                    | o claims with reason code U                                                                                                    | 5173, U514A, and U5181 has been impl        | emented.                      |  |  |  |
|                        | 08.30.2018 – A fix to the iss                                                                                                    | sue with reason code U5181                                                                                                    | will be included in the October 2018 sys    | stem release.                 |  |  |  |
|                        | Reason code U5162 was ad                                                                                                    | ded to this issue. The issue i                                                                                                    | s being researched.                         |                               |  |  |  |
|                        | 08.16.2018 – No additional                                                                                                    | update at this time.                                                                                                    |                                             |                               |  |  |  |
|                        | 08.09.2018 – Claims are be<br>within the current hospice                                                                                                    | ing sent to the Return to Pro<br>benefit period at CWF.                                                                                                    | ovider (RTP) file with reason code U5181    | when the dates of service are |  |  |  |
|                        | No additional updates at th                                                                                                    | is time.                                                                                                    |                                             |                               |  |  |  |
|                        | 08.01.2018 – No update at this time.                                                                                                    |                                                                                                    |                                             |                               |  |  |  |
|                        | 07.19.2018 – These issues are currently being researched and additional information will be provided when it becomes available.                                                     |                                                                                                    |                                             |                               |  |  |  |
|                        | <ul> <li>U5159 – FISS is not a<br/>Common Working Fi</li> </ul>                                                                                                    | <ul> <li>U5159 – FISS is not allowing the use of occurrence code 27 on hospice claims to create the new benefit period on the<br/>Common Working File (CWF). Affected claims are being suspended in status/location S M90HP.</li> </ul> |                                             |                               |  |  |  |
|                        | <ul> <li>U5173 – The occurrence code 27 is not creating a new benefit period. Affected claims are being suspended in<br/>status/location S M90HP.</li> </ul>                        |                                                                                                    |                                             |                               |  |  |  |
|                        | <ul> <li>U514A – Hospice claims with the type of bill 8XC receive reason code U514A inappropriately. Affected claims are being<br/>suspended in status/location S M90HP.</li> </ul> |                                                                                                    |                                             |                               |  |  |  |
| MAC Action             | 09.272018 – CGS will move the claims with reason code U5159 and U5162 out of the suspended status/location S M90HP to continue processing.                                          |                                                                                                    |                                             |                               |  |  |  |
|                        | 09.25.2018 – CGS will move the claims with reason code U5173 and U514A out of the suspended status/location S M90HP to continue processing.                                         |                                                                                                    |                                             |                               |  |  |  |
|                        | 07.19.2018 – CMS is aware                                                                                                    | of these issues. CGS and sys                                                                                                    | tem maintainers are currently researchi     | ng these issues.              |  |  |  |
| Provider               | 09.25.2018 – If you have cla                                                                                                    | aims in the RTP file with reas                                                                                                    | son code U5181, F9 the claim to continu     | e processing.                 |  |  |  |
| Action                 | 07.19.2018 – No action at t                                                                                                    | his time                                                                                                    |                                             |                               |  |  |  |
| Proposed<br>Resolution | 07.19.2018 – Additional information will be provided once research is completed.                                                                                                    |                                                                                                    |                                             |                               |  |  |  |

07.19.2018

### **CGS HH&H Website: Claims**

#### http://www.cgsmedicare.com/hhh/claims/index.html

#### Medicare Home JB DME JC DME J15 Part A J15 Part B J15 HHH Print | Bookmark | Email | Font Size: + | myCGS Portal Home » Home Health & Hospice » Claims » Claims Appeals Claims Claims CGS uses the Fiscal Intermediary Standard System (FISS) to process home health and hospice billing transactions (e.g., requests for anticipated payments Additional Development Request (AD Overview (RAPs), notice of elections (NOEs), and final claims). The left side Claims menu provides access to a variety of resources related to adjustments, checking eligibility, timely claim filing requirements, claims processing, claim submission errors, common questions, and payment information. Educational Adjustments/Cancels materials and resources specific to home health and hospice billing are available with details about what is required on your billing transactions, Checking Eligibility including Medicare Secondary Payer (MSP) claims. CGS offers Quick Resource Tools to assist you in accurately and efficiently providing and billing Checking Claim Status Medicare covered services. Credit Balance Report (Form CMS-83 Updated: 01.23.14 Education and Resources FAOs Fiscal Intermediary Standard System (FISS) Common Locations EISS Guide FISS Claims Processing Issues Home Health Claims Filing and Specia Claims Filing Situations Hospice Claims Filing and Special Claims Filing Situations Hospice Dispute Request For Claims: ADRs, Checking Claim Status, FAQs, FISS, Assistance ICD-10-CM/PCS MSP, Timely Filing, RTPs, Claims Processing Issues Medicare Secondary Payer (MSP) Medicare Timely Filing Guidelines Rates & Fee Schedules Remittance Advice (RA) / Electronic Remittance Advice (ERA) Duplicate Remittance Advice Request Form Remittance Advice (RA) / Electronic Remittance Advice (ERA) Payment Summary Page and Forward Balance (FB) Resolving a Transfer Dispute Return to Provider (RTP) Submitting Paper Claims Top Claim Submission Errors (Reaso Codes)

#### **Hospice Claims Filing Web Page**

#### https://www.cgsmedicare.com/hhh/education/materials/hospice\_cf.html

#### **Hospice Claims Filing**

- Medicare Claims Processing Manual (Pub. 100-04), Chapter 11 PDF↗
- Medicare Claims Processing Manual (Pub. 100-04), Chapter 25 PDF.

The Medicare hospice benefit requires providers to submit a Notice of Election (NOE) and a claim. In some situations, a notice of a change of a hospice provider, or a Notice of Election Termination/Revocation (NOTR) also needs to be submitted. The following information provides guidance on how to enter these billing transactions in the Fiscal Intermediary Standard System (FISS) Claims/Attachments option (FISS Main Menu option 02) via Direct Data Entry (DDE). For more detailed information about FISS, refer to the Chapters 1-5 of the *FISS Guide*.

#### **Notice of Election**

The NOE is submitted to notify the Medicare contractor, and the Common Working File (CWF), of the start date of the beneficiary's election to the hospice benefit. The NOE is submitted after the beneficiary has signed the election statement and is only submitted once. Hospices must submit the NOE within 5 calendar days after the hospice admission (refer to the Change Request 8877 CGS Web page for additional information). To be timely, the NOE must be submitted to, and accepted by, CGS. To be accepted by CGS, the NOE must be free of billing or keying errors that would cause the NOE to be returned or rejected. NOEs can only be submitted in FISS via DDE, or via a paper UB-04; they cannot be submitted electronically. You may also submit NOEs via Electronic Data Interchange (EDI) effective with the January 2, 2018, implementation of Change Request (CR) 10064 [PDE2] . Refer to CMS 8371 NOE Companion Guide [PDE2] for the required elements.

#### Notice of Elections (NOEs)/Transfer NOE

- Claim Page 01
- Claim Page 03
- Claim Page 01 Correcting a Notice of Election date

If the NOE is submitted untimely, refer to the following resources:

- Submitting Claims for Untimely Notices of Election (NOEs) Web page
- Requesting an Exception for an Untimely NOE Web page

#### **Hospice Claims**

Hospices claims must be billed sequentially. The first hospice claim for a beneficiary may be submitted only after the NOE has processed (P B9997). After the first claim processes (pays, denies or rejects), the subsequent claim can then be submitted. Due to sequential billing, hospice claims must be submitted monthly and processed in date order. In addition, only one claim is allowed per month, per beneficiary (except when the patient has been discharged/revoked, and re-elected hospice care). Review the Hospice Sequential Billing Web page for additional information.

#### **Hospice Claims**

- Claim Page 01
- Claim Page 02
  - MAP171E National Drug Code (NDC)
- Claim Page 03
- Claim Page 04
- Claim Page 05

#### CGS HH&H Website: Education & Resources

#### http://www.cgsmedicare.com/hhh/education/index.html

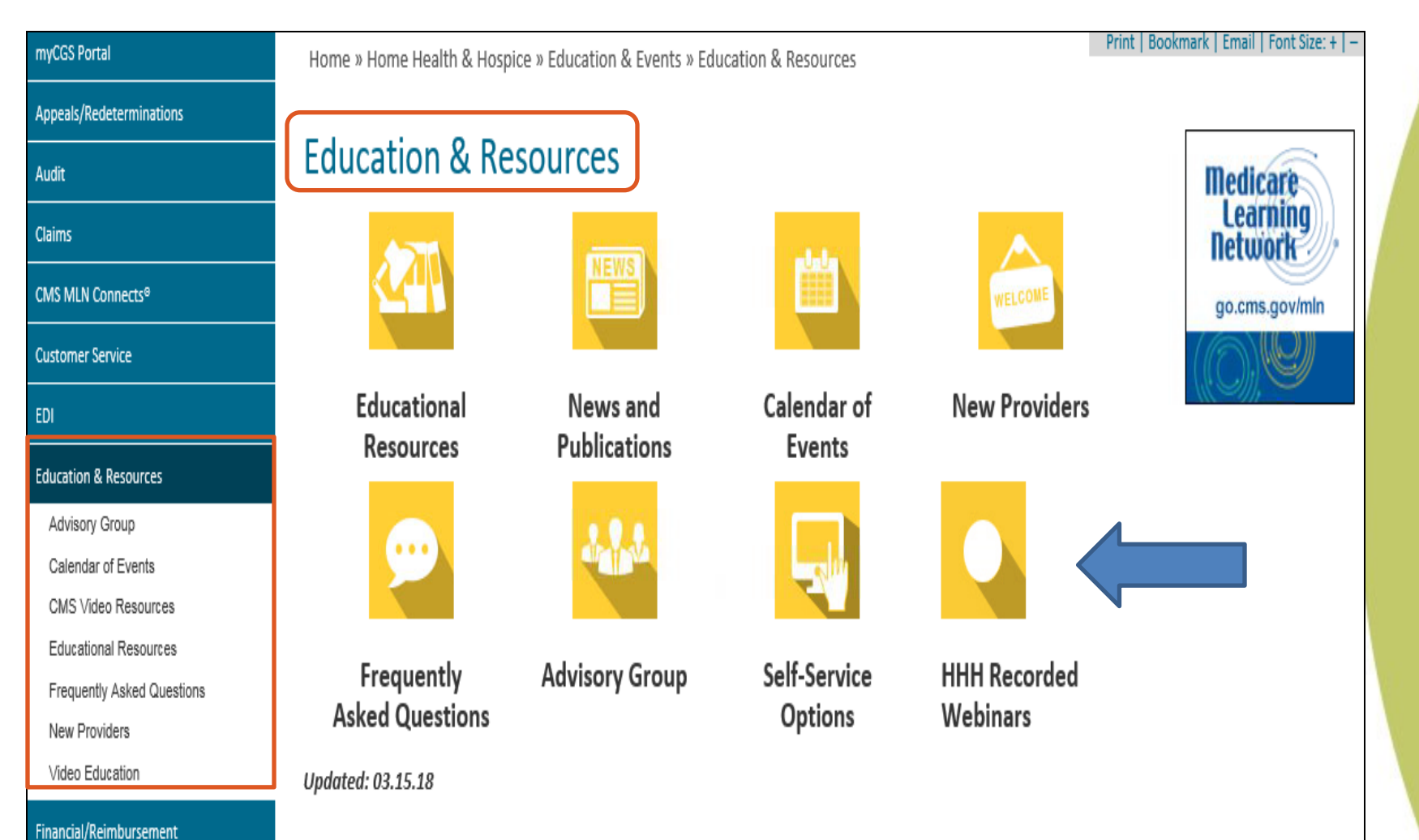

### **Educational Resources**

#### https://www.cgsmedicare.com/hhh/education/resources.html

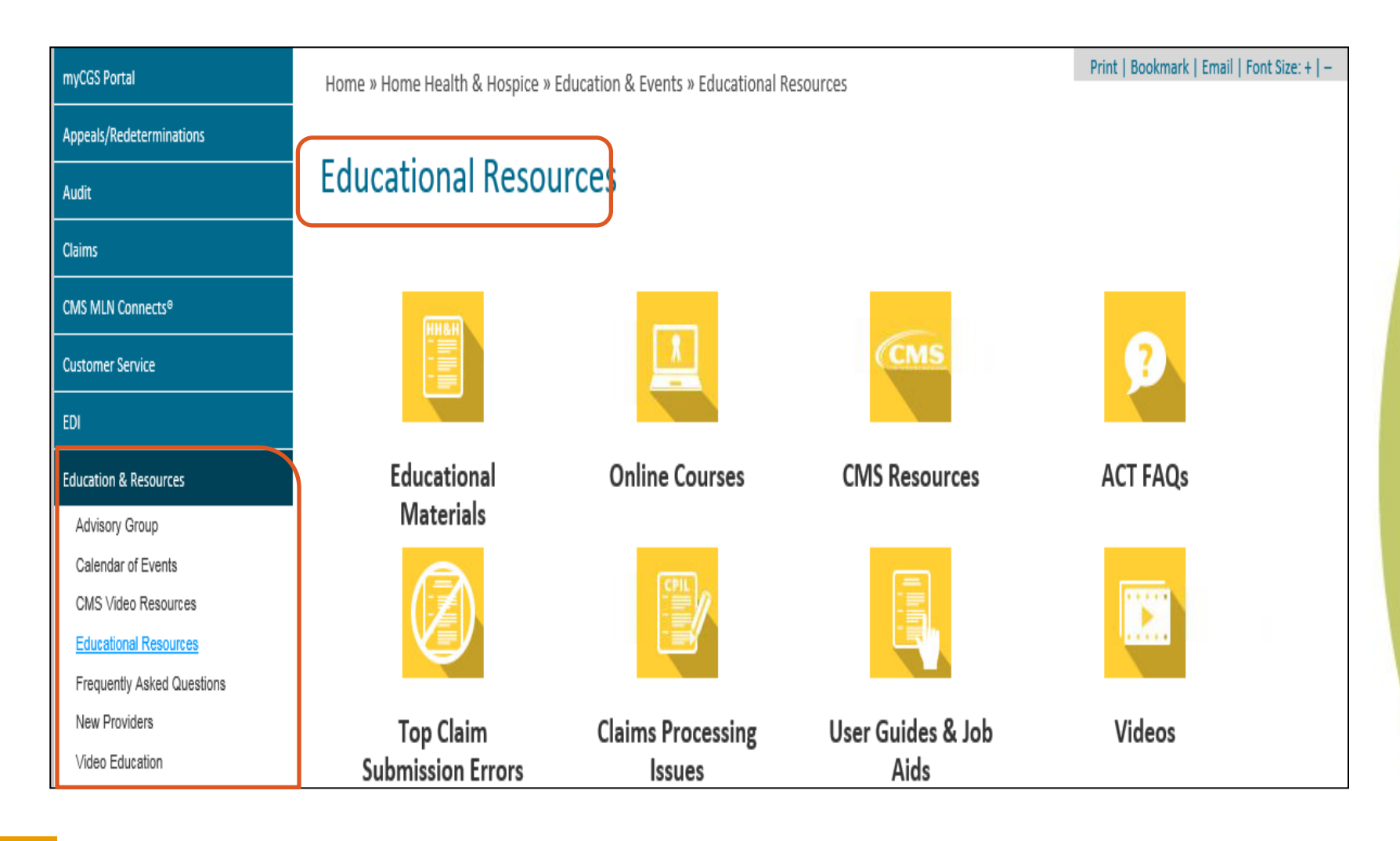

# Need More FISS/DDE, MSP or Billing Training??

Be sure to check out our Online Education Center,

https://www.cgsmedicare.com/medicare\_dynamic/education/001.asp

| Home » Education & Events » Online Education Center |                                                                                                    |
|-----------------------------------------------------|----------------------------------------------------------------------------------------------------|
| Online Education Center                             | J15 Courses:<br>Please Select:                                                                                                    |
| Email: Reset Log in                                 | <ul> <li>Part A</li> <li>Part B</li> <li>Home Health &amp; Hospice</li> <li>Home Health &amp; Hospice</li> </ul>                                                                                                    |
|                                                     | FISS Direct Data Entry (DDE)<br>Getting Started With EDI<br>Home Health Face-to-Face Encounter<br>Home Health: Home Health Billing, Part 1<br>Home Health: Home Health Billing, Part 2<br>Hospice Beginner Billing, Part 1 |

# **Quick Resource Tools (QRTs)**

https://www.cgsmedicare.com/hhh/education/materials/index.html

#### **Educational Materials & Resources**

#### Home Health and Hospice Education

- Adjustments/Cancels
  - Limitation on Recoupment (935)
- Checking Eligibility
- Comprehensive Error Rate Testing (CERT) Program
- Fiscal Intermediary Standard System (FISS) Direct Data Entry (DDE) Guide
- Medicare Secondary Payer (MSP)
  - Submitting MSP Claims and Adjustments
  - Medicare Secondary Payer (MSP) Billing and Adjustments PDF Quick Resource Tool
  - Medicare Secondary Payer (MSP) Online Tool
- Resources for the Most Common Home Health and Hospice Questions
- Return to Provider
- Timely Claim Filing Requirements
- Top Claim Submission Errors (Reason Codes) and How to Resolve

#### **Home Health Education**

- Claims Processing and Reimbursement for Home Health Supplies
- Home Health Claims Filing and Special Claims Filing Situations
- Home Health Coverage Guidelines
- Home Health Quick Resource Tools
- Resolving Rejected Home Health Claims Caused by Billing Errors
- Medicare Learning Network Home Health Prospective Payment System Fact Sheet [PDF.]
- Medicare Learning Network The Medicare Home Health Benefit PDF

#### **Hospice Education**

- Change Request 8877
- Hospice Claims Filing and Special Claims Filing Situations
- Hospice Coverage Guidelines
- Hospice Quick Resource Tools
  - Hospice Sequential Billing
  - Medicare Learning Network Hospice Payment System Fact Sheet PDF A

# Recently Added Hospice QRTs

- Submitting a Hospice NOE via EDI (TOB 8XA), <u>https://www.cgsmedicare.com/hhh/education/materials/pdf/hospice\_noe\_tob8xa.pdf</u>
- Submitting a Hospice NOTR (TOB 8XB), <u>https://www.cgsmedicare.com/hhh/education/materials/pdf/hospice\_not\_tob8xb.pdf</u>
- Submitting a Hospice Notice of Transfer (TOB 8XC), <u>https://www.cgsmedicare.com/hhh/education/materials/pdf/hospice\_not\_tob8xc.pdf</u>
- Submitting a Hospice Notice of Cancellation (TOB 8XD), <u>https://www.cgsmedicare.com/hhh/education/materials/pdf/hospice\_noc\_tob8xd.pdf</u>
- Submitting Hospice Change of Ownership (TOB 8XE), <u>https://www.cgsmedicare.com/hhh/education/materials/pdf/hospice\_noc\_tob8xe.pdf</u>

#### **Foresee Survey**

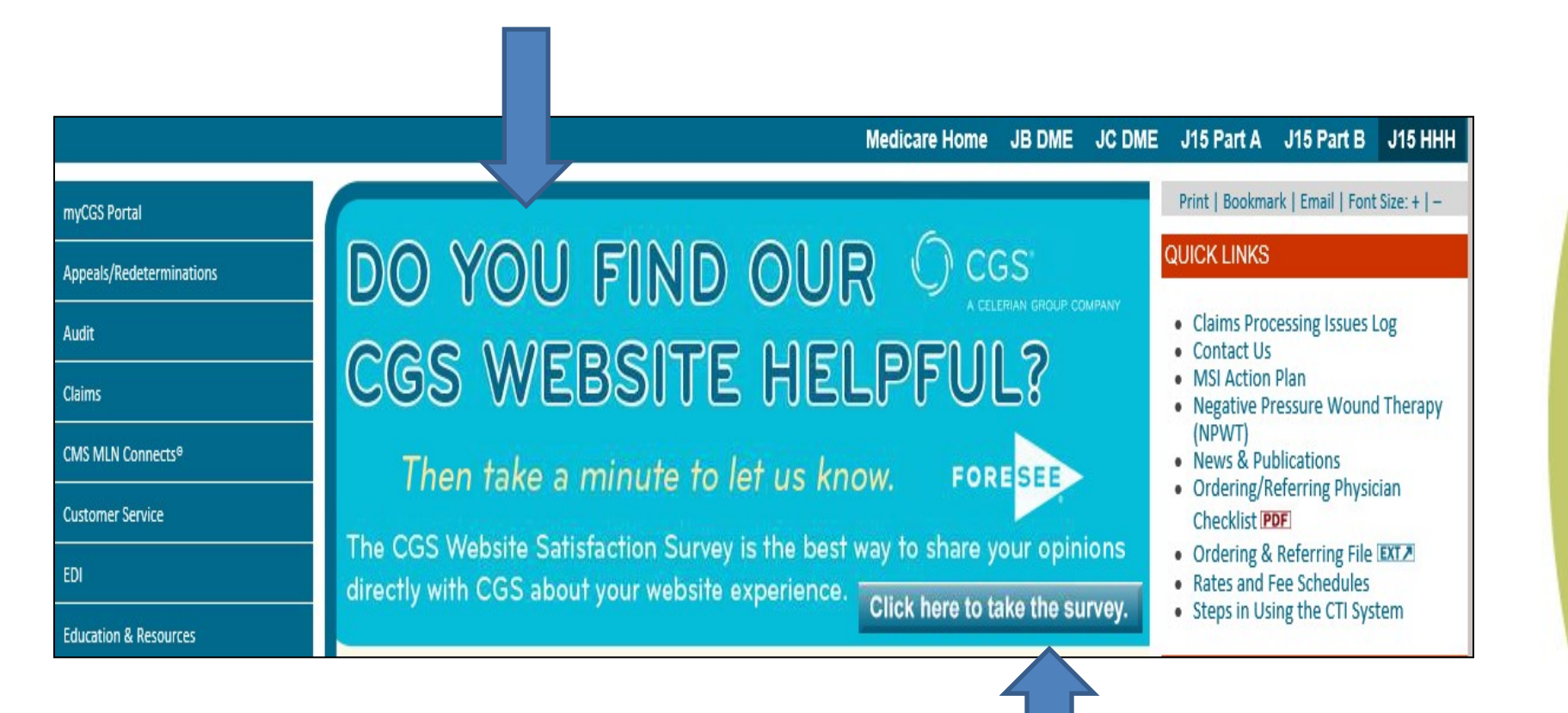

#### SE18006: New Medicare Beneficiary Identifier (MBI) Get it, Use It.....

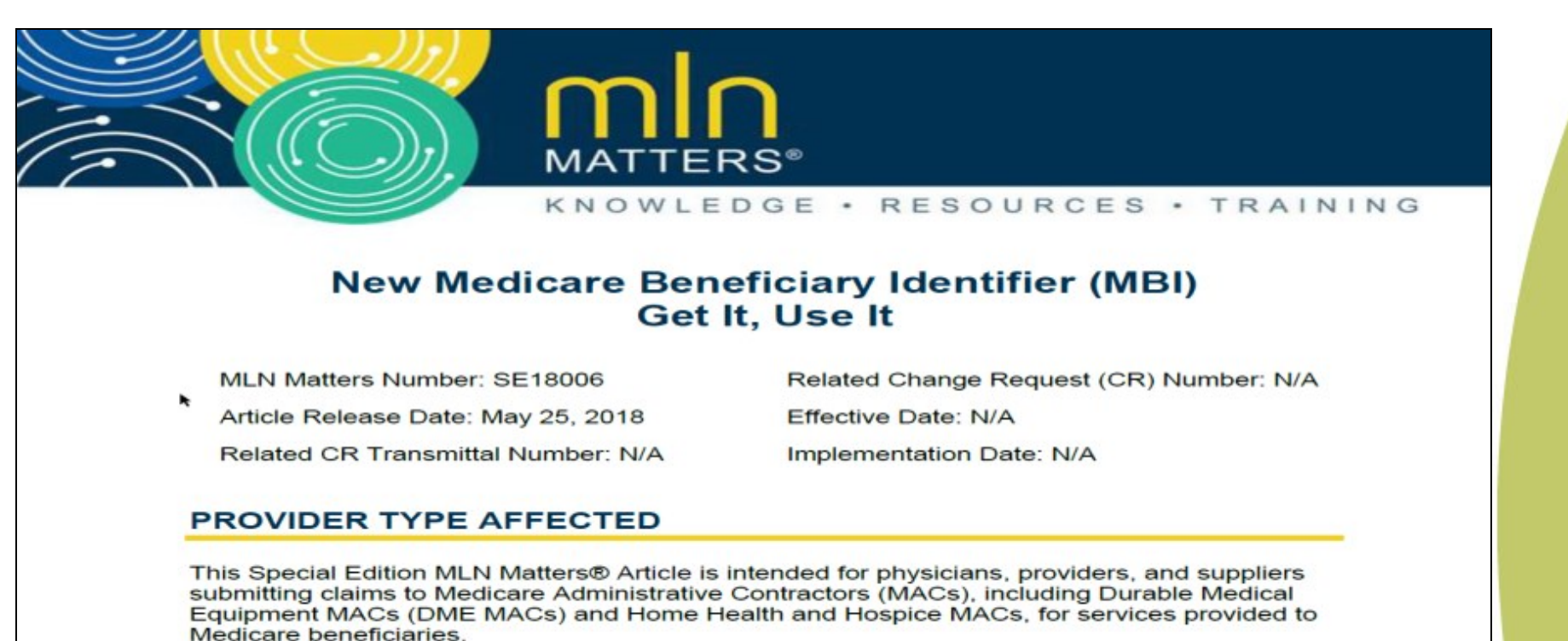

PROVIDER ACTION NEEDED

#### https://www.cms.gov/Outreach-and-Education/Medicare-Learning-Network-MLN/MLNMattersArticles/downloads/SE18006.pdf

44

### **MBI Transition – Key Reminders**

- 21- month transition period from April 1, 2018 December 31, 2019
- 2. 3 ways to get the new MBI:
  - a. Patient presents the card at time of service
  - b. Provider receives it through the remittance advice (begins in October 2018)
  - c. Provider obtains it through the a secure web portal with the MAC (myCGS for J15 providers)

#### **MBI Look-Up Tool**

https://www.cgsmedicare.com/hhh/pubs/news/2018/0518/cope7584.html

| User:                                                          |                                                                                                    | Provider:                                                                                |                                                            | Logout                                                        |     |
|----------------------------------------------------------------|----------------------------------------------------------------------------------------------------|------------------------------------------------------------------------------------------|------------------------------------------------------------|---------------------------------------------------------------|-----|
|                                                                | You have 68 unread message(                                                                                       | s) and <b>0 alerts.</b>                                                                  | Help                                                       |                                                               |     |
| MBI Lookup                                                     |                                                                                                    |                                                                                          |                                                            |                                                               |     |
| Starting in April 2<br>patients' MBIs wh<br>through the portal | 018, to make it easier for health ca<br>en they don't or can't give them, p<br>I, providers must key the Medicare | are providers and those wo<br>roviders can use a MAC's s<br>patient's first name, last n | rking on their be<br>ecure portal to k<br>ame, date of bir | half to get Medicare<br>lok up MBIs. To find M<br>h, and SSN. | BIs |
| Beneficiary In                                                 | formation                                                                                                    | First Manual                                                                             | r                                                          |                                                               | _   |
| Suffix:                                                        |                                                                                                    | Date of Birth:                                                                           | . [                                                        | x                                                             |     |
| SSN:*                                                          |                                                                                                    |                                                                                          |                                                            |                                                               |     |
|                                                                | I'r                                                                                                    | n not a robot                                                                            |                                                            |                                                               |     |
|                                                                | Submit                                                                                                    | Inquiry New Inquiry                                                                      |                                                            |                                                               |     |

### CGS HH&H Website: myCGS Portal

http://www.cgsmedicare.com/hhh/myCGS/index.html

| regrossion         regrossion                                                                                                    | myCGS Portal- New Feature Added! | Home » Home Health & Hospice » myCGS Portal » myCGS                                                                                                    |                                                                                                    | Print   Bookmark   Email   Font Size: +   -                                            |  |  |  |
|----------------------------------------------------------------------------------------------------|----------------------------------|----------------------------------------------------------------------------------------------------|----------------------------------------------------------------------------------------------------|----------------------------------------------------------------------------------------|--|--|--|
| First       my Construction         Market MinimationCondation       my Construction         Market MinimationCondation       my Construction         Market MinimationCondation       my Construction         Market MinimationCondation       my Construction         Market MinimationCondation       my Construction         Market MinimationCondation       my Construction         Market MinimationCondation       my Construction         Market MinimationCondation       my Construction         Market MinimationCondation       my Construction         Market MinimationCondation       my Construction         Market MinimationCondationCondation       my Construction         Market MinimationCondationCondation       my Construction         Market MinimationCondationCondationCondationCondation       my ConstructionS         Market MinimationCondationCondationCondationCondation       my ConstructionS         Market MinimationCondationCondationCondationCondation       my ConstructionS         Market MinimationCondationCondationCondationCondationCondation       my ConstructionS         Market MinimationCondationCondationC                                                                                                    | myCGS Login                      |                                                                                                    |                                                                                                    |                                                                                        |  |  |  |
| Warmaid       MyCGS Sectors:       Eugenetication of the information of the information of the in          | FAQs                             |                                                                                                    |                                                                                                    |                                                                                        |  |  |  |
| Wigdes Minimization Counter       User Manual, Help Desk         Appeads/Reddeminations       User Manual, Help Desk         Cains       Description of the providers and the staff in Jurisdiction 15. Access to myCGS for a variety of functions, such as, access to beneficiary eligibility, claim and payme invalidate 24/7, and is free of charge to all CGS providers. myCGS differs a variety of functions, such as, access to beneficiary eligibility, claim and payme invalidate 24/7, and is free of charge to all CGS providers. myCGS differs a variety of functions, such as, access to beneficiary eligibility, claim and payme invalidate 24/7, and is free of charge to all CGS providers. myCGS differs a variety of functions, such as, access to beneficiary eligibility, claim and payme invalidate 24/7, and is free of charge to all CGS providers. myCGS differs a variety of functions, such as, access to beneficiary eligibility, claim and payme invalidate 24/7, and is free of charge to all CGS providers. myCGS differs a variety of functions, such as, access to beneficiary eligibility, claim and payme invalidate 24/7, and is free of charge to all CGS providers. myCGS differs a variety of functions, such as, access to beneficiary eligibility, claim and payme invalidate 24/7, and is free of the myCGS System Requirements.         Constructions       Des env(CGS, providers must have an Electronic Data Interchange (EDI) agreement on file with CGS. If you do not have an EDI agreement with CGS, fef to the 155 EDI Enrollment (Agreement) Form & Instructions IPDE document for assistance. In addition, to ensure you are able to utilize this free elifererice option, please refer to the myCGS System Requirements.         Notes & Robinstons       InvCGS User Manual         Neved & Enviders       Neved & Enviders                                                                                                    | User Manual                      | my CGS                                                                                                    | myCGS: Login, FAQS,                                                                                                   |                                                                                        |  |  |  |
| Introduction         Appead/Redeterminations         Cains         CMS MUX Connects*         Customer Service         E0         E0         Education & Resources         Financial/Audit & Reimbursement         Financial/Audit & Reimbursement         Forms         LCby/Coverage         Medical Review         News & Publications         Provider Enrollment         Serf-Service Options         Provider Enrollment         Serf-Service Options                                                                                                    | muCOS Deserved Help PDE          |                                                                                                    | User Manual, Help Desk                                                                                                |                                                                                        |  |  |  |
| Appeals/Redeterminations       Log In or Register for myCGS!         Curams       The Jurisdiction 15 Web Portal         Customer Service       myCGS is a web-based application developed specifically to serve the needs of health care providers and their staff in Jurisdiction 15. Access to myCGS available 247, and is free of charge to all CGS providers. myCGS offers a variety of functions, such as, access to beneficiary eligibility, claim and payme information, forms allowing you to submit redetermination requests, and respond to Medical Review Additional Development Requests (ADR), and much more. Refer to the myCGS User Manual Web page for more details.         Education & Resources       To use myCGS, providers must have an Electronic Data Interchange (EDI) agreement for assistance. In addition, to ensure you are able to utilize this free self-service option, please refer to the myCGS System Requirements.         forms       MyCGS does not currently support simultaneous use of the portal on multiple browser tabs. Learn more here.         Medical Review       MyCGS User Manual         News & Publications       Provider Enrollment         Self-Service Options       Once user access is established, providers are encouraged to utilize the following learning resources:         • myCGS Help Desk and Contact Information       • myCGS Help Desk and Contact Information         • myCGS Password Quick Reference Guide IPPE       No coststs associated with acceess to myCGSS.                                                                                                    |                                  |                                                                                                    |                                                                                                    |                                                                                        |  |  |  |
| Claims       The Jurisdiction 15 Web Portal         Customer Service       myCGS is a web-based application developed specifically to serve the needs of health care providers and their staff in Jurisdiction 15. Access to myCGS         E0       myCGS is a web-based application developed specifically to serve the needs of health care providers and their staff in Jurisdiction 15. Access to myCGS         E0       myCGS is a web-based application developed specifically to serve the needs of health care providers and their staff in Jurisdiction 15. Access to myCGS         Education & Resources       To use myCGS, providers must have an Electronic Data Interchange (EDI) agreement on file with CGS. If you do not have an EDI agreement with CGS, refore to the 115 EDI Enrollment (Agreement) Form & Instructions (IDE) (Accument for assistance. In addition, to ensure you are able to utilize this free self-service option, please refer to the myCGS System Requirements.         Provider Enrollment       MyCGS does not currently support simultaneous use of the portal on multiple browser tabs. Learn more here.         • myCGS User Manual       • requently Asked Questions         • myCGS User Manual       • requently Asked Questions         • myCGS Help Desk and Contact Information       • myCGS Password Quick Reference Guide IPDE         Noc costs associated with access to myCGS       The sum CGS Provider Service Quick Reference Guide IPDE                                                                                                    | Appeals/Redeterminations         | Log In or Register for myCGS!                                                                                                    |                                                                                                    |                                                                                        |  |  |  |
| CMS MUN Connects <sup>4</sup> Ine JURISCICTION L3 WEB POrtal         Customer Service       myCGS is a web-based application developed specifically to serve the needs of health care providers and their staff in Jurisdiction 15. Access to myCGS of available 24/7, and is free of charge to all CGS providers myCGS offers a variety of functions, such as, access to beneficiary eligibility, claim and payme information, forms allowing you to submit reduermination requests, and respond to Medical Review Additional Development Requests (ADR), and much more. Refer to the myCGS User Manual Web page for more details.         Education & Resources       To use myCGS, providers must have an Electronic Data Interchange (EDI) agreement on file with CGS. If you do not have an EDI agreement with CGS, refer to the 115 EDI Enrollment (Agreement) Form & Instructions IPDFI document for assistance. In addition, to ensure you are able to utilize this free self-service option, please refer to the myCGS System Requirements.         Medical Review       MyCGS does not currently support simultaneous use of the portal on multiple browser tabs. Learn more here.         News & Publications       Previder Enrollment         Self-Service Options       Inspections         Provider Enrollment       Once user access is established, providers are encouraged to utilize the following learning resources:         e myCGS User Manual       Inspections         Provider Enrollment       Once user access is established, providers are encouraged to utilize the following learning resources:         e myCGS User Manual       Inequently Asked Questions         myCGS Help Desk and Contact In                                                                                                    | Claims                           | The local distance 45 M/sh Dented                                                                                                    |                                                                                                    |                                                                                        |  |  |  |
| Customer Service       myCGS is a web-based application developed specifically to serve the needs of health care providers and their staff in Jurisdiction 15. Access to myCGS         EDI       available 24/7, and is free of charge to all CGS providers. myCGS offers a variety of functions, such as, access to beneficiary eligibility, claim and payme information, forms allowing you to submit redetermination requests, and respond to Medical Review Additional Development Requests (ADR), and much more. Refer to the myCGS User Manual Web page for more details.         Education & Resources       To use myCGS, providers must have an Electronic Data Interchange (EDI) agreement on file with CGS. If you do not have an EDI agreement with CGS, refer to the 115 EDI Enrollment (Agreement) Form & Instructions (PDF) document for assistance. In addition, to ensure you are able to utilize this free self-service option, please refer to the myCGS System Requirements.         Forms       MyCGS does not currently support simultaneous use of the portal on multiple browser tabs. Learn more here.         News & Publications       Provider Enrollment         Self-Service Options       ImpCGS User Manual         Erequently Asked Questions       ImpCGS User Manual         ImpCGS User Manual       ImpCGS User Manual         ImpCGS User Manual       ImpCGS User Manual         ImpCGS User Manual       ImpCGS User Manual         ImpCGS User Manual       ImpCGS User Manual         ImpCGS User Manual       ImpCGS User Manual         ImpCGS User Manual       ImpCGS User Manual                                                                                                    | CMS MLN Connects <sup>e</sup>    | The Jurisdiction 15 Web Portal                                                                                                    |                                                                                                    |                                                                                        |  |  |  |
| ED       information, forms allowing you to submit redetermination requests, and respond to Medical Review Additional Development Requests (ADR), and much more. Refer to the myCGS User Manual Web page for more details.         Education & Resources       To use myCGS, providers must have an Electronic Data Interchange (EDI) agreement on file with CGS. If you do not have an EDI agreement with CGS, refer to the 115 EDI Enrollment (Agreement) Form & Instructions IPDEI document for assistance. In addition, to ensure you are able to utilize this free self-service option, please refer to the myCGS System Requirements.         Forms       MyCGS does not currently support simultaneous use of the portal on multiple browser tabs. Learn more here.         Medical Review       Resources         News & Publications       Resources         Provider Enrollment       Once user access is established, providers are encouraged to utilize the following learning resources:         • myCGS User Manual       • Frequently Asked Questions         • myCGS Help Desk and Contact Information       • myCGS Help Desk and Contact Information         • myCGS Password Quick Reference Guide IPDEI       Not cossts associated with access to myCGS.                                                                                                    | Customer Service                 | myCGS is a web-based application developed specifically to<br>available 24/7, and is free of charge to all CGS providers. m                                                                                                 | o serve the needs of health care providers and their sta<br>yCGS offers a variety of functions, such as, access to be | ff in Jurisdiction 15. Access to myCGS is<br>eneficiary eligibility, claim and payment |  |  |  |
| Education & Resources       To use myCGS, providers must have an Electronic Data Interchange (EDI) agreement on file with CGS. If you do not have an EDI agreement with CGS, refer to the 115 EDI Enrollment (Agreement) Form & Instructions IPDE) document for assistance. In addition, to ensure you are able to utilize this free self-service option, please refer to the myCGS System Requirements.         Forms       MyCGS does not currently support simultaneous use of the portal on multiple browser tabs. Learn more here.         Medical Review       MyCGS does not currently support simultaneous use of the portal on multiple browser tabs. Learn more here.         Provider Enrollment       Conce user access is established, providers are encouraged to utilize the following learning resources:         emyCGS User Manual       Frequently Asked Questions         myCGS Help Desk and Contact Information       myCGS Password Quick Reference Guide IDDE         No cossts associated with access to myCGSS.       No cossts associated with access to myCGSS.                                                                                                    | EDI                              | information, forms allowing you to submit redetermination<br>much more. Refer to the myCGS User Manual Web page for                                                                                                    | n requests, and respond to Medical Review Additional E<br>r more details.                                             | Development Requests (ADR), and                                                        |  |  |  |
| Financial/Audit & Reimbursement       refer to the 115 ED Enrollment (Agreement) Form & Instructions IPDE) document for assistance. In addition, to ensure you are able to utilize this free self-service option, please refer to the myCGS System Requirements.         Forms       MyCGS does not currently support simultaneous use of the portal on multiple browser tabs. Learn more here.         Medical Review       MyCGS does not currently support simultaneous use of the portal on multiple browser tabs. Learn more here.         Provider Enrollment       Once user access is established, providers are encouraged to utilize the following learning resources:         self-Service Options       • myCGS User Manual         • Frequently Asked Questions       • myCGS Pleas and Contact Information         • myCGS Password Quick Reference Guide IPDE       No costs associated with access to myCGS.                                                                                                    | Education & Resources            | To use mvCGS, providers must have an Electronic Data Inte                                                                                                    | erchange (EDI) agreement on file with CGS. If you do no                                                               | t have an EDI agreement with CGS.                                                      |  |  |  |
| Forms       Interface of the port of the port of t | Financial/Audit & Reimbursement  | refer to the J15 EDI Enrollment (Agreement) Form & Instructions [PDF] document for assistance. In addition, to ensure you are able to utilize this free self-service option, please refer to the mvCGS System Requirements. |                                                                                                    |                                                                                        |  |  |  |
| LCDs/Coverage       MyCGS does not currently support simultaneous use of the portal on multiple browser tabs. Learn more here.         Medical Review       Resources         News & Publications       Resources         Provider Enrollment       Once user access is established, providers are encouraged to utilize the following learning resources:         Self-Service Options       • myCGS User Manual         • Frequently Asked Questions       • myCGS Help Desk and Contact Information         • myCGS Password Quick Reference Guide IPDE       No costs associated with access to myCGS.                                                                                                    | Forms                            |                                                                                                    |                                                                                                    |                                                                                        |  |  |  |
| Medical Review         News & Publications         Provider Enrollment         Self-Service Options         Once user access is established, providers are encouraged to utilize the following learning resources:         • myCGS User Manual         • Frequently Asked Questions         • myCGS Help Desk and Contact Information         • myCGS Password Quick Reference Guide IDE                                                                                                    | LCDs/Coverage                    | MyCGS does not currently support simultaneous use of                                                                                                    | f the portal on multiple browser tabs. Learn more here                                                                |                                                                                        |  |  |  |
| News & Publications       Resources         Provider Enrollment       Once user access is established, providers are encouraged to utilize the following learning resources:         Self-Service Options       • myCGS User Manual         • Frequently Asked Questions       • myCGS Help Desk and Contact Information         • myCGS Password Quick Reference Guide IPDE       • Mo costs associated with access to mvCGS.                                                                                                    | Medical Review                   |                                                                                                    |                                                                                                    |                                                                                        |  |  |  |
| Provider Enrollment Self-Service Options Once user access is established, providers are encouraged to utilize the following learning resources:  myCGS User Manual Frequently Asked Questions myCGS Help Desk and Contact Information myCGS Password Quick Reference Guide PDF No costs associated with access to mvCGS.                                                                                                    | News & Publications              | Resources                                                                                                    |                                                                                                    |                                                                                        |  |  |  |
| Self-Service Options                                                                                                    | Provider Enrollment              | Once user access is established, providers are encouraged                                                                                                    | to utilize the following learning resources:                                                                          |                                                                                        |  |  |  |
|                                                                                                    | Self-Service Options             | mvCGS User Manual                                                                                                    |                                                                                                    |                                                                                        |  |  |  |
| myCGS Help Desk and Contact Information     myCGS Password Quick Reference Guide PDF  No costs associated with access to mvCGS.                                                                                                    |                                  | Frequently Asked Questions                                                                                                    |                                                                                                    |                                                                                        |  |  |  |
| myCGS Password Quick Reference Guide IPDE  No costs associated with access to mvCGS.                                                                                                    |                                  | myCGS Help Desk and Contact Information                                                                                                    |                                                                                                    |                                                                                        |  |  |  |
| No costs associated with access to mvCGS.                                                                                                    |                                  | myCGS Password Quick Reference Guide PDF                                                                                                    |                                                                                                    |                                                                                        |  |  |  |
|                                                                                                    |                                  | No costs associated w                                                                                                    | ith access to mvCGS                                                                                                   |                                                                                        |  |  |  |
|                                                                                                    |                                  |                                                                                                    |                                                                                                    |                                                                                        |  |  |  |

47

# What Can myCGS Do For My Agency?

- Use myCGS to do all of this & more...
  - Submit Quarterly Credit Balance Reports
  - Respond to Medical Review (MR) Additional Documentation Requests (ADRs)
  - Submit Requests for Redeterminations (including attachments)
  - Request Comparative Billing Reports (CBRs)
  - Confirm/Look-Up Medicare Beneficiary Identifiers (MBIs)
  - View ADR Requests on MR Landing Page

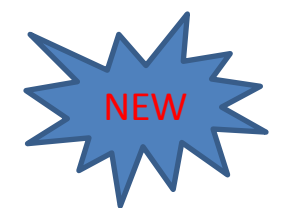

48

# What Can myCGS Do For My Agency?

- View & Print Copies of Remittance Advices
- Check Patient Eligibility 24/7
- Request an "immediate offset" of a demanded overpayment (eOffset)
- View Number of Claims Approved for Payment & Approved Amounts
- Submit general inquiries via myCGS
- Register TODAY, <u>http://www.cgsmedicare.com/mycgs/index.html</u>
- myCGS User Manual,

http://www.cgsmedicare.com/mycgs/manual.html

#### Avoid myCGS Deactivation! Log In TODAY!

Currently, myCGS provider administrators and users are required to log into the portal at least once every 60 days to avoid access being deactivated. To ensure compliance with recent CMS security changes, this inactivity timeframe is changing from **60 days to 30 days**.

This change will be implemented **September 8, 2018**. Therefore, if you have not logged into myCGS within the past 30 days your access to myCGS may be deactivated.

If you do not access myCGS on a routine basis, we encourage you to log into the portal TODAY to avoid deactivation. *Please NOTE - If a provider administrator is deactivated, all provider users given myCGS access by that administrator will also lose access.* 

https://www.cgsmedicare.com/hhh/pubs/news/2018/0818/cope8926.html

#### myCGS Assistance

- myCGS Frequently Asked Questions (FAQs), <a href="http://www.cgsmedicare.com/hhh/myCGS/FAQs.html">http://www.cgsmedicare.com/hhh/myCGS/FAQs.html</a>
- myCGS Help Desk
  - Supported by CGS Electronic Data Interchange (EDI) staff
  - 1.877.299.4500 (Option 2)

51

# CGS Go Mobile App

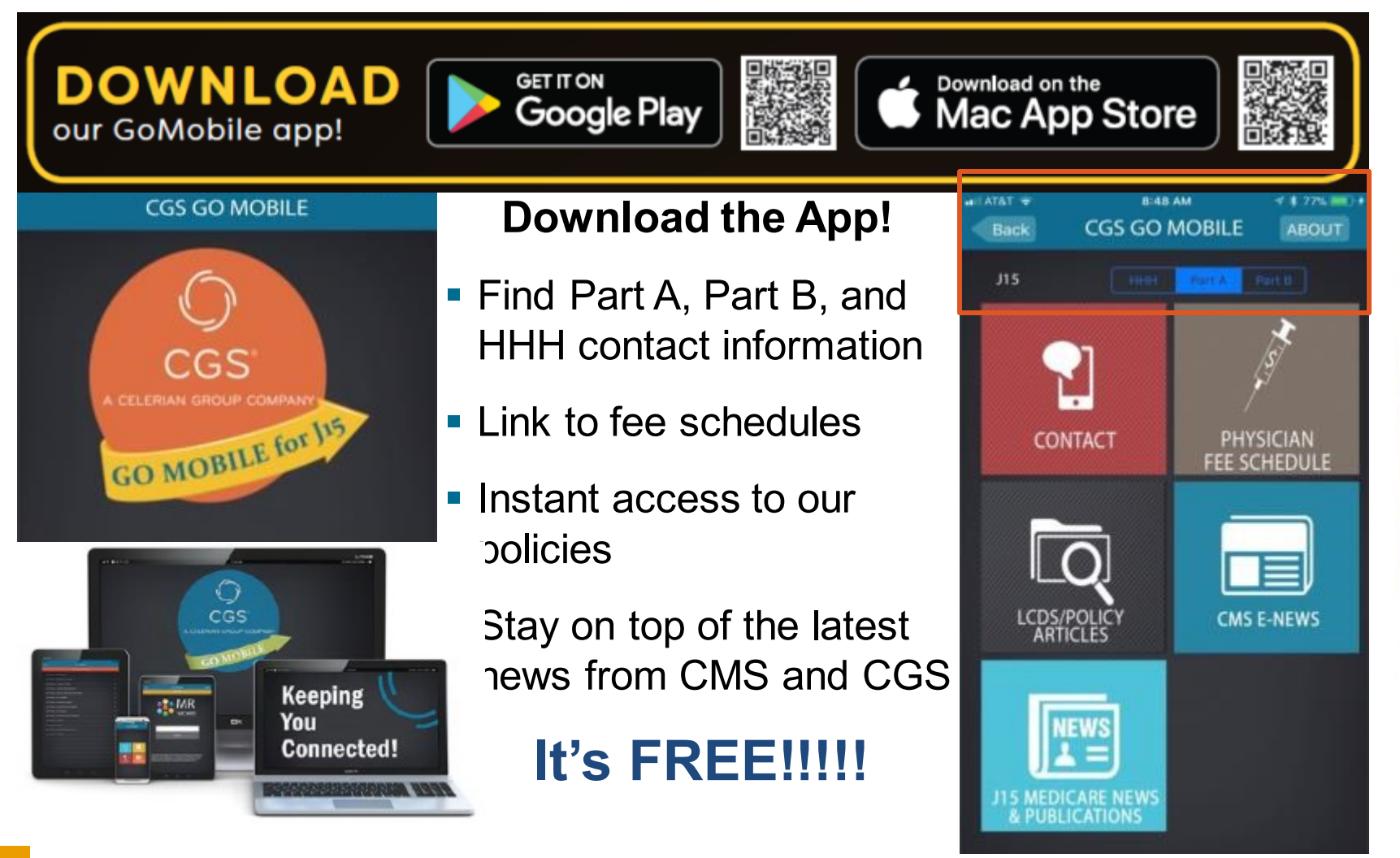

52

### **Questions?**

#### CGS Provider Contact Center: 1.877.299.4500

- **Option 1:** Customer Service
- **Option 2:** Electronic Data Interchange (EDI)
- **Option 3:** Provider Enrollment
- **Option 4:** Overpayment Recovery (OPR)
- Twitter: <u>http://www.twitter.com/hhhcgs</u>
- Facebook: <u>http://www.facebook.com/hhhcgs</u>